# Sicherheit>Datenschutz, App manuell hinzufügen, wie?

## Beitrag von "Ghostbuster" vom 17. Mai 2023, 13:05

#### Hallo Leute

Leider habe ich das Problem das neue Anwendung nicht mehr unter meinen Datenschutz-Einstellungen in der Liste angezeigt werden wenn sie das erste mal gestartet werden. Das Bezieht sich hauptsächlich auf meine Audio- Video- Freigaben.

Beispiel ist mein Google-Chrome Browser mit dem ich heute an einem Teams-Meeting teil nehmen wollte. Leider konnte ich die Sicherheitseinstellungen zur Freigabe der Kamera nicht aktivieren, weil dieser dort nicht aufgelistet ist.

Meine Frage, kann ich in einer Datei manuell eine App eintragen um das zu aktivieren?!

Gibt es Abhängigkeiten wie Gatekeeper oder so der aktiv sein muß damit das funktioniert?

Ich bin euch über Rat & Tat sehr verbunden, vielen Dank

#### Beitrag von "apfel-baum" vom 17. Mai 2023, 13:32

hallo Ghostbuster,

handelt es sich um ventura? falls ja, wäre eine "wenn auchgleich etwas blöde methode,- dein programm via des terminals, bzw. im terminal pfad direkt zu starten… ist doof, aber so erfragt sich der terminal die rechte und das programm funktioniert /immer wieder aufs neue, d.h. "einfach so" via icon starten klappt danach leider immer noch nicht, da quasi nicht das programm, sondern der terminal die rechte hat-oder ähnlich...

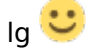

## Beitrag von "Ghostbuster" vom 17. Mai 2023, 15:23

Auf er alten Kiste MacBook 5,5) ist Cata 10.15.7 installiert

Wie kann ich im Terminal denn eine App starten mit vollem Zugriff? Letztendlich würde das ja für mich dann eine Alternative darstellen.

Mich wundert das die Anwendungen, also alle die ich noch nicht zugelassen hatte nach Installation nicht mehr in der Liste aufsucht um sie frei zu geben.. sehr ärgerlich;(

Hier fehlt z.B. TEAMS, GOOGLE CHROME etc.

#### Beitrag von "apfel-baum" vom 17. Mai 2023, 16:32

im terminal: sudo su ,enter, dein passwort eingeben, enter -

-nun bist du root und darfst alles- jetzt den pfad zu dem program "./content/programname"meist content- oder sich entsprechend dort hinhangeln bis du in dessen contentordner bist, dort via "./programname" + enter ausführen-das geht evtl. auch schon dort wo du bist mit entsprechend tabulatortaste ... und im anschluß eben wie erwähnt enter drücken damit es ausgeführt wird- im sicherheitsdingens mußt du nun noch den terminal erlauben- dann vermutlich wie auch bei fremden apps nochmal bestätigen und das program läuft. ..umständlich aber läuft dann eben.. zu fuß edit- im Contents-ordner ist die ausführbare datei, du kannst das sowohl mal als nutzer, alsao nicht root, als auch als root ausprobieren.

wenn ich jetzt "./Teams" + enter, eingebe, würde teams starten und a/v wäre nutzbar

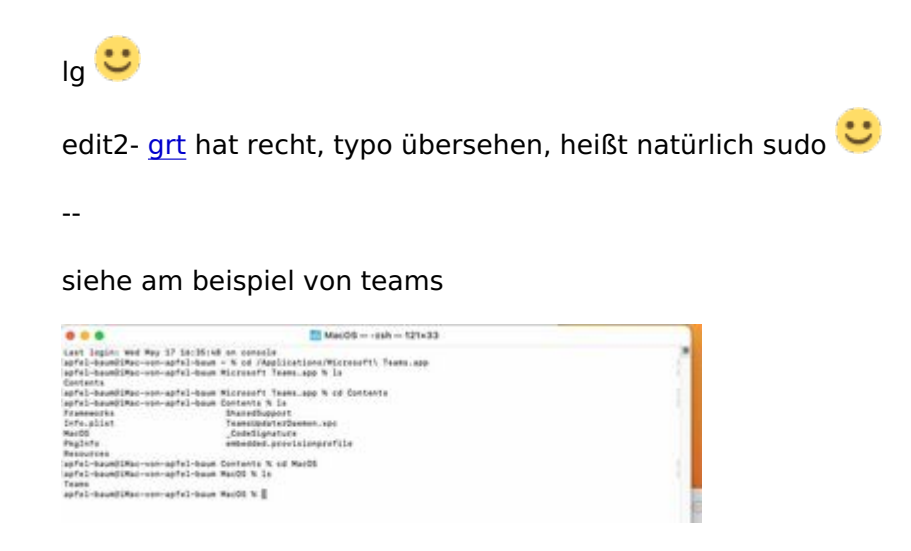

# Beitrag von "grt" vom 17. Mai 2023, 17:25

#### Zitat von apfel-baum

im terminal: sudu su ,enter, dein passwort eingeben, enter -

nicht sudu, sondern sudo

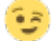

# Beitrag von "Ghostbuster" vom 17. Mai 2023, 18:49

Eine Schritt weiter, der Workaround würde funktionieren.

Ich habe noch etwas rum probiert.. wenn ich TEAMS unter meinem Benutzer aus dem Terminal heraus ausführe, dann geht meine Kamera und Audio obwohl sie nicht in den Sicherheitseinstellungen/Datenschutz aufgeführt ist, die Microsoft Teams App. Führe ich die App über mein Launchpad aus geht die Kamera nicht und ich bekomme aber auch keine Abfrage zur Freigabe.

Vielleicht fällt euch noch was ein, wie das passiert..

PS: Jetzt wäre es noch spitze das Problem ggf. ganz zu lösen, also die App in die Liste der Datenschutz Einstellungen aufnehmen zu können. Hierzu wer eine Idee wie man das manuell machen kann oder es triggern?

## Beitrag von "apfel-baum" vom 17. Mai 2023, 18:59

jupp, genau das a/v habe ich auch festgestellt, betrifft übrigens auch skype, obs usw. ich hätte amfi gemutmaßt (wenn ich am hacky monterey mit dem amfi out.. flag starte habe auch keine "sicherheitsabfragedurchreiche" ), aber das betrifft dich vermutlich am nativ mac -oder hasswell hacky- nicht

-daher zurück zu monterey gegangen

lg 🙂

# Beitrag von "Ghostbuster" vom 17. Mai 2023, 19:03

Das ist einfach sehr ärgerlich.. bei mir ist der Safari auch nicht in de rListe und somit kann ich nicht mal fix via Web in einen Video-Call springen.

Allerdings hat er mich vorhin ja gefragt ob ich das Terminal erlauben möchte, einmal für a und dann für v und das ging dann direkt, steht nu ja auch in der Liste der freigegebenen Anwendungen. Ich verstehe das leider nicht.. nur wenn das mal "wieder" gescheit funktionieren würde, dann stört mich imo nichts weiter;)

## Beitrag von "apfel-baum" vom 17. Mai 2023, 19:10

ja, via terminal ( der ist ja nun erlaubt in der sicherheit) , und leider -nur dort- sowie dem direkten programmaufruf dort klappt es dann .. komfortabel ist eben doch anders

lg 🙂

## Beitrag von "Ghostbuster" vom 17. Mai 2023, 19:18

Bin ja schon mal froh über deine Hilfe, denn jetzt habe ich einen "Trick" zur Hand.

Sollte noch wer dazu eine Idee haben wie man das evtl. komfortabler löst, z.B. irgendwo manuell eintragen - meine Ohren sind gespitzt 🙂

## Beitrag von "apfel-baum" vom 17. Mai 2023, 19:23

naja, wenn man ausversehen unter monterey den amfi bootflag noch drin hat, also die amfi-efi von ventura nutzt. werden die anfragen auch nicht weitergereicht. ob aber genau "dies" der übeltäter ist, kann ich dir nicht sagen

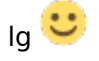

edit-

mir wäre es auch lieber, wenn man im zweifel eben per commandozeile die sachen hinzufügen kann/könnte, und diese dann in der liste auftauchen. vielleicht geht das auch, aber soviel weiß ich da noch nicht, osx ist ja quasi auch nur eine gui/de

#### Beitrag von "Max" vom 17. Mai 2023, 21:36

Schonmal tccplus Probiert? <a href="https://github.com/jslegendre/tccplus">https://github.com/jslegendre/tccplus</a>

das ist wohl auch ein Problem von OCLP mit macOS im Verbund mit AMFI, das stimmt <u>apfelbaum</u>.

#### Beitrag von "apfel-baum" vom 17. Mai 2023, 21:42

"vielleicht" eine lösung, wobei das ja quasi erst mit ventura auftaucht. andererseits ist die umgehung vielleicht auch via homebrew + verwandschaft (das andere fällt mir grade nicht ein )möglich

lg 🙂

#### Beitrag von "Max" vom 17. Mai 2023, 21:44

Funktioniert wahrscheinlich auch mit alten macOS Versionen, <u>SIP</u> muss ebenfalls aus sein

# Beitrag von "Ghostbuster" vom 17. Mai 2023, 22:07

Tatsächlich habe ich keine Ahnung was da bei mir eingestellt ist (AMFI) bzw. boot- flag's. Das MacBook hier läuft schon so lange mit open-core und ich kann mich schon nicht mehr daran erinnern was ich damals wie gemacht hatte;) Lediglich den Catcher mal in aktueller Version drüber laufen lassen, das ist was ich noch "machen lasse"

Ich kann meine EFI hier mal anhängen, wenn wer rein schauen möchte.

Oder kann ich selbst irgendwas machen um zu Prüfen wie die flag's etc. sind?

PS: <u>SIP</u> ist auf jeden Fall abgeschaltet bei mir: % csrutil status

Code

1. System Integrity Protection status: disabled.

#### Beitrag von "apfel-baum" vom 17. Mai 2023, 22:35

wenn bei dir der oclp aktiv ist, kann man vielleicht bei diesem selbst etwas einstellen, -aber das weiß ich nicht 🙂 , du hast bei nativen apfelbauten ja quasi etwas andere bedingungen 🙂

lg 🙂

#### Beitrag von "Faust" vom 17. Mai 2023, 23:15

Achtung: off-topic!

Die Grundfrage >SICHERHEIT-DATENSCHUTZ, APP MANUELL HINZUFÜGEN< ist eigentlich vom Fuß auf dem Kopf. Du frags quasi damit, wie man sicherheitseinstellungen ausmüllern kann um sich freiwillig nackich den Datenkraken zum Fraß hinzuwerfen.

Z.B. 'Jitsi' nutzen wäre die eigentlich wahre Antwort ;-). Aber das möchte hier sicher niemand

wissen oder hören (Pardon), müsste man sich doch vor der Gruppe der 'Teams-Meeting' oder 'ZOOM-Meeting' Nutzer gerade machen...

PS. 'Google-Chrome Browser' ist, neben Google an sich, was für suizidale Gefahrensucher. Das liegt direkt nebn dem Schlafzimmer vom IMPERATOR!

#### Beitrag von "apfel-baum" vom 17. Mai 2023, 23:25

<u>Faust</u>

nö, jitsi wird benutzt- es geht eher darum, wie man ventura beibringt programme nutzbar machen zu können, oder ist "obs" auch soein gewisser datenkraken? ich glaube, nein- es gibt durchaus wie du schon erwähnst alternativen zu teams und co, welche auch genutzt werden wollen- und dazu müssen diese programme unter ventura ersteinmal "durchwinkbar" sein. ob das nun jitsi via browser a/v macht kann ich dir grade nicht sagen- und weiter muß dazu natürlich auch der host/das gegenüber das wie von dir vorgeschlagene jisti verwenden.

wenn also nur mehr oder minder properitäre programme genutzt werden, bist du als nutzer außen vor. weitere programme als alternative zu skype, teamspeak wären zum beispiel mumble, jo ist immer eine frage, ob der hoster oder das gegenüber diese alternativen überhaupt im angebot hat.

man könnte auch anstatt macos \*nux , bsd nutzen...

aber hat, will man das? -edit- ist individuell verschieden

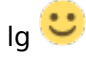

#### Beitrag von "Faust" vom 17. Mai 2023, 23:37

Jawoll - "es ist ein Bequemes System": https://piped.kavin.rocks/watch?v=st9J5yx-w38

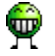

#### Beitrag von "apfel-baum" vom 17. Mai 2023, 23:48

#### **Faust**

meist ist es das kgv (nein, nicht klein garten verein) und das kgn was da ist- du kannst ein "noch so gutes system" haben, wenn es die anderen, der andere nicht hat oder "will", kommst du mit dem oder denen nicht weiter. kann klappen, aber muß nicht

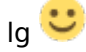

#### Beitrag von "Ghostbuster" vom 18. Mai 2023, 09:06

ok..;) also oben dient "Teams" auch nor als Beispiel. Werde mich nicht weigern können wenn ein Drittbetrieb zum VidCal ruft ein Diskussion über die Oberfläche an zu fangen, sondern möchte einfach schnell rein und raus, ha ha.

Mich hat das Problem gestern den Vormittag gekostet, ich weis bis jetzt nicht warum sich meine Kiste so verhält, denn die Terminal App wurde ja auch nach dem ersten Aufruf abgefragt und entsprechend in den Sicherheitseinstellungen hinterlegt, was ja leider mit einigen anderen App's beim mir nicht reibungslos funktioniert:(

#### Beitrag von "apfel-baum" vom 18. Mai 2023, 10:00

ich sage es mal so, osx ist betäubt und daher werden die sicherheitsanfragen nicht

weitergeleitet und demzufolge, kannst du das nicht "einfach so", in dem sicherheitsdialog bejaen oder verneinen... also nicht festsetzen, so ist der betrieb eben alles andere als rund.. tritt bei meinem hacky mit monterey sowie ohne das bootarg nicht auf.. btw. nutzt du auf dem rechner den oclp?

wenn du eben wie erwähnt, dies ohne den "grafischen dialog" eintragen kannst, wäre dem vielleicht geholfen, also so wie z.b. eine firewall funtioniert ala liste wer reinkommen und wer rausgehen darf

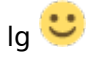

## Beitrag von "Ghostbuster" vom 18. Mai 2023, 10:17

Zur Geschichte.. das MAcBook 5,5 hatte ich vor langer Zeit mit DOSDUD Catalina Patcher hoch gezogen. Danach Clover durch OpenCore abgelöst. Irgendwann mal mit dem OCLP in bis dato aktueller Version betrieben. Mit dem OCC habe ich auf die aktuellste 0.92 Version aktualisiert.

Ich kann mich über nicht viel beklagen, eigentlich sollte das garnicht rund laufen, aber in der Summe der "Anpassungen" geht die Kiste recht gut.. bis auf obiges halt;)

Gerade habe ich mal den OCC gestartet und er meldete mir dann direkt angehängte Meldungen.

#### Beitrag von "apfel-baum" vom 18. Mai 2023, 10:21

das klingt ja abenteuerlich- ich würde die efi mal in die ocauxtools öffnen lassen, und gucken, was ocvalidate dort beanstandet und im anschluß speichern (diskette drücken). - wenn du entsprechend ein backup hast

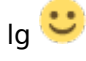

edit- selbst der occ "sagt" dir wo es seiner meinung nach hängt- aber ob damit "dieser bug,

erlaubtes ausführen/öffnen dialog " behoben wäre, weiß ich nicht

edit2

du könntest natürlich prüfen, ob eine frische install via aktuellem oclp die lösung wäre

#### Beitrag von "Ghostbuster" vom 18. Mai 2023, 10:47

Ich versuche mal in kleinen Schritten..

1. Habe den OCC in aktueller Version über meine config.plist laufen lassen, den einen Fehler raus genommen und gespeichert. Jetzt meldet er hier erstmal nichts mehr an;) Gebootet ist die Kiste auch schon einmal.

Mit dem ocauxtools habe ich noch nicht gearbeitet, OCAT meinst du.. das würde ich mal installieren.. kannst du mir sagen was ich im OCAT genau machen muss oder soll.. danke.

#### Beitrag von "apfel-baum" vom 18. Mai 2023, 11:27

heruntergeladen hast du die ja schon, jetzt geht es erstmal ums aktualisieren der datenbank, die opencore auxtools ohne eine efi starten und die enthaltene oc version upgraden- "upgrade opencore and kexts" neben dem haken.

latest version wählen -

|            |                | OpenCore DEBUG                                                                     | -                  |            |         |
|------------|----------------|------------------------------------------------------------------------------------|--------------------|------------|---------|
| OpenCare B |                | OpenCore DEV<br>OpenCore and Kexts<br>Weldets                                      | 7                  | Distant () | • • · Q |
| No.        | Pub Comment In | Database<br>Open Database Directory<br>Generate EPI on the Deskitep<br>Edit Preset | ND<br>NS<br>NE     |            |         |
| 00<br>A    |                | Mount ESP<br>Backup EFI to Deoktop "Backup EFI"                                    | 20M<br>367         |            |         |
| -          |                | Export ACPI<br>Import ACPI                                                         |                    |            |         |
| 8          |                | Search<br>Previous<br>Next                                                         | 907<br>963<br>964  |            |         |
| 0          |                | Move Up<br>Move Down<br>Add teets<br>Delete teet                                   | ж1<br>Ж1<br>*<br>Ю |            |         |
| UEN        |                | Linda<br>Reals                                                                     | 312<br>0.962       |            |         |
|            |                |                                                                                    |                    |            |         |
|            |                |                                                                                    |                    |            | 12      |
|            | -              |                                                                                    |                    |            |         |

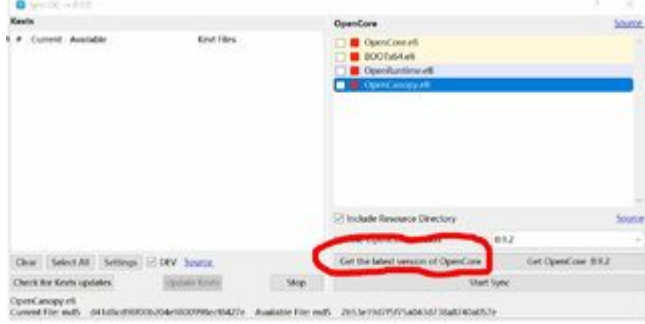

wenn das geschehen ist, ist opencore in der "normalen" nicht dev oder debug version auf dem aktuelles "latest" versionsstand in der datenbank.

danach die ocaux verlassen ggf. discard drücken-der hauptpunkt, das die datenbank auf der latest sind ist ja erfüllt-, und die config.plist eben mit den ocaux nochmal öffnen, analog zu dem occ. dann wird automatisch ocvalidate gestartet und meckert oder nicht.

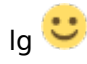

## Beitrag von "Ghostbuster" vom 18. Mai 2023, 11:43

Ok, danke.. soweit wieder was gelernt.

Ich kann über "Mount ESP" und "load config.plist" in einem Zug diese laden und prüfen lassen. Hier meldet auch OCAT -> all right.

NVRAM+PRAM hatte ich beim letzen Start auch mal löschen lassen.

Wenn ich Teams ausführe dann ist die Kamera noch immer gesperrt, auch die App nicht in der Liste für das Endgerät. Könnte aber sein, das man das noch mal irgendwie "anwerfen" muß damit die Abfrage kommt, oder wie ist genau?

#### Beitrag von "apfel-baum" vom 18. Mai 2023, 11:51

ich kann nur mutmaßen, da ich kein osx-guru bin.

wenn du root bist-braucht das programm bzw. dessen unterprogramm/dessen inhalte, keine seperate erlaubnis zum ausführen (der weiteren ebenen,verschachtelungen/unterprogrammefunktionen) -daher hast du dann a/v ohne das du dies nochmal einzeln erlauben mußt, da "root alles darf", da wird also via terminal mitgeteilt "root will das.." und da du den terminal erlaubt hast, darf root darin mit dem programm alles machen.

wenn du das programm via icon startest, machst du das als normaler angemeldeter nutzer ohne die übergreifenden rechte vom root- ist ja auch sinnig. daher kannst du nur ebene 1 ausführen und die ebene 2 also audio/video sind nicht erlaubt, fragen erst garnicht nach, ob sie ausgeführt werden dürfen- darin liegt die crux. sonst wäre da quasi der haken gesetzt user123 darf auch via des erlaubten programmes auf die weiteren unterfunktionen zugreifen ausführen, lesen schreiben(a/v) ...

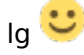

Beitrag von "Ghostbuster" vom 18. Mai 2023, 12:23

Wäre es möglich "gezielt" der Anwendung "übergeordnete Rechte" zu geben, so das sie wenn sie einmal ausgeführt wird unter dem Benutzer sich einträgt und ich dann später das wieder zurück nehme;)

Einmal in der Liste und aktiviert bleibt es ja dann bestehen.

#### Beitrag von "apfel-baum" vom 18. Mai 2023, 12:43

das kann ich dir mangels genügend guruness in dem bereich nicht beantworten

lg 🙂

# Beitrag von "Ghostbuster" vom 18. Mai 2023, 13:27

NA vielleicht weis das ja wer..

Hier im Resto ist erstmal Vollgas angesagt.. ich glaube ich verschwinde für heute auch nach hinten auf die Terrasse und lade noch ein paar Leute ein solange der Biergarten in dem Bereich noch nicht geöffnet ist.

Erstmal ein Faß raus rollen und Steaks für den Grill vorbereiten.

Wünsche allen einen erholsamen Feiertag, Ig

#### Beitrag von "apfel-baum" vom 18. Mai 2023, 13:56

viel spaß und wenig stress 🐸

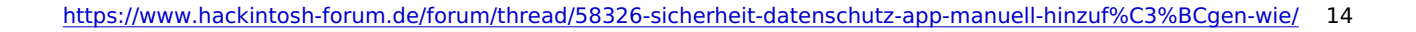

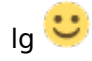

# Beitrag von "Ghostbuster" vom 19. Mai 2023, 10:12

tccplus - scheint wohl eine der letzten Möglichkeiten zu sein um das für mich richtig zu lösen.

Ich frage mal global im Forum ob da schon wer mit gearbeitet hat und mir zur Seite stehen kann, damit ich nicht was ganz blödes anstelle;)

PS: Gelöst <u>Manuell Einträge in Datenschutz eintragen, tccplus - wer hat Erfahrung und kann</u> mich unterstützen?